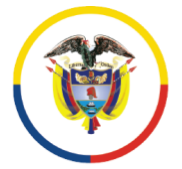

Rama Judicial Consejo Superior de la Judicatura República de Colombia

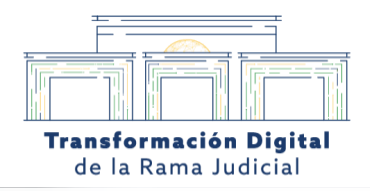

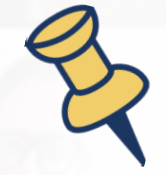

Manual de Usuario

Conexión MS Teams Audiencia Judicial Virtual

## Hacia una **justicia confiable**, **digital** e **incluyente**

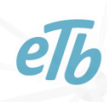

Calle 12 No. 7 - 65
Conmutador - 5658500
www.ramajudicial.gov.co

ØJudicaturacsj
 ØJudicaturaCSJColombia
 ØJudicaturaCSJColombia
 ØJudicaturaCSJColombia

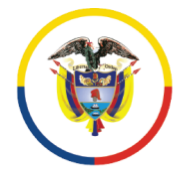

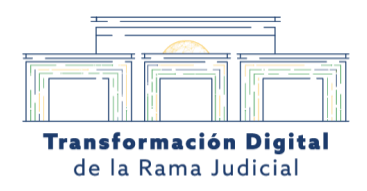

## CONEXIÓN A LA AUDIENCIA JUDICIAL VIRTUAL

A su correo electrónico llegará la citación de la audiencia judicial virtual con el enlace de la reunión. Haga clic en el vínculo **'Unirse a la reunión ahora'**.

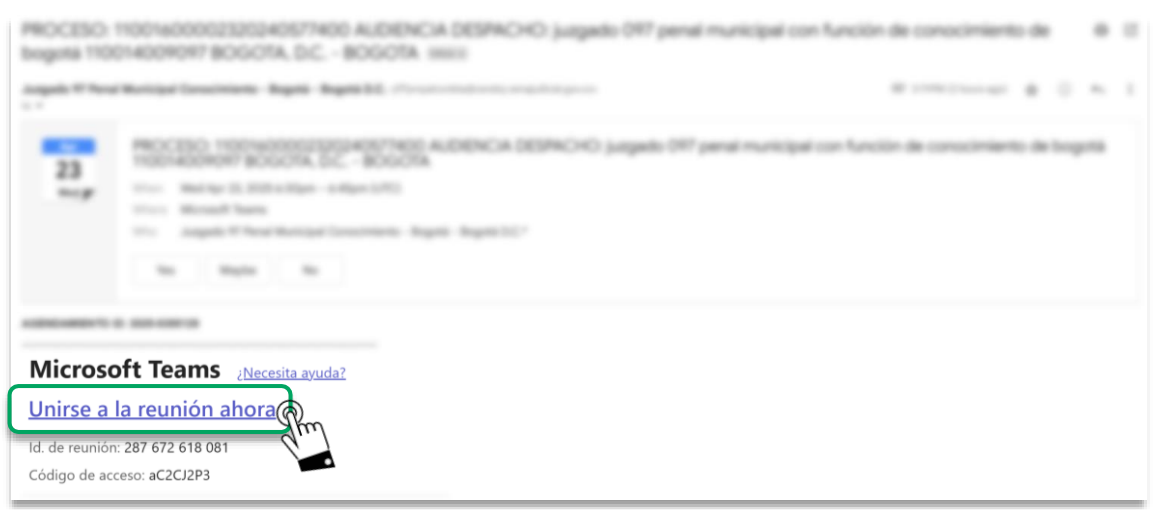

Imagen 1. Ingreso a la audiencia judicial virtual con MS Teams.

Se abrirá una nueva pestaña en el navegador predeterminado. Haga clic en **'Cancelar'** y

| 8 <b>8</b> 99300 | CONSTRUCT N . CONSTRUCT N . N                                                                                                    |
|------------------|----------------------------------------------------------------------------------------------------|
|                  |                                                                                                    |
|                  | ¿Abrir Microsoft Teams? https://teams.microsoft.com quiere abrir esta app. Siempre permitir que teams.microsoft.com abra este tipo de vínculos en la app asociada |
|                  | Abrir Microsoft Teams                                                                                                    |
|                  |                                                                                                    |

Imagen 2. Oprimir en 'Cancelar' para unirse a la reunión desde el navegador.

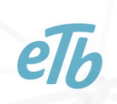

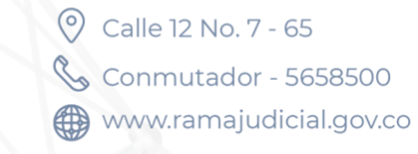

@Judicaturacsj
 @JudicaturaCSJColombia
 @JudicaturaCSJColombia
 @JudicaturaCSJColombia

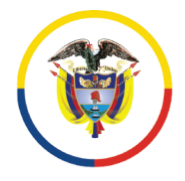

Rama Judicial Consejo Superior de la Judicatura República de Colombia

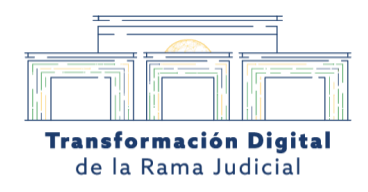

Luego haga clic en la opción 'Continuar en este explorador'.

| * • • • • • • • • • • •    | <ul> <li>Intra c'a construction</li> </ul> | *                            |
|----------------------------|--------------------------------------------|------------------------------|
| AJ ADDING were period that | same, MARANESCO AND                        | CQL TANK CONTRACT STATISTICS |
|                            |                                            |                              |
|                            |                                            |                              |
|                            | <b>L</b>                                   |                              |
|                            |                                            |                              |
|                            | Unirse a la reunión de Teams               |                              |
|                            | Continuar en este explorador               | Sm                           |
|                            | Unirse en la aplicación de Teams           |                              |
|                            |                                            |                              |
|                            |                                            |                              |

Imagen 3. Clic en el botón 'Continuar en este explorador' para ingresar a la reunión.

**Microsoft Teams** le solicitará el permiso para acceder al micrófono y a la cámara, haga clic en la opción **'Permitir mientras visitas el sitio'**.

| · · · · · · · · · · · · · · · · · · · | Arrest Server) # #                                                                                                    |   |
|---------------------------------------|----------------------------------------------------------------------------------------------------|---|
| + - 0 8                               | and manufacture in the state of the state of |   |
|                                       | teams.microsoft.com quiere                                                                                                    | × |
|                                       | 🕒 Usar las cámaras                                                                                                    |   |
|                                       | Usar los micrófonos                                                                                                    |   |
|                                       | Permitir mientras visitas el sitio                                                                                                    | R |
|                                       | Permitir esta vez                                                                                                    |   |
|                                       | No permitir nunca                                                                                                    |   |
|                                       |                                                                                                    |   |

Imagen 4. Permiso para acceder a cámara y micrófono del PC.

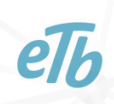

ØJudicaturacsj
 ØJudicaturaCSJColombia
 ØJudicaturaCSJColombia
 ØJudicaturaCSJColombia

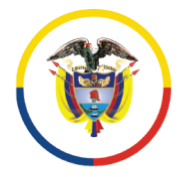

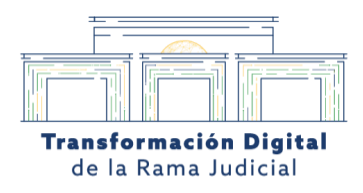

En la ventana de validación de ingreso, **deberá ingresar su nombre** y activar la cámara y el micrófono. Una vez que los dispositivos hayan sido validados, haga clic en el botón **'Unirse ahora'** para ingresar a la audiencia judicial virtual.

| <b>L</b> ji       |                                           |                                                                                                    |
|-------------------|-------------------------------------------|----------------------------------------------------------------------------------------------------|
| Reunión de Micro  | soft Teams                                |                                                                                                    |
| Nombre de Usuario |                                           |                                                                                                    |
|                   | Audio del equipo                          | 0                                                                                                    |
|                   | Instalación personalizada                 |                                                                                                    |
|                   |                                           |                                                                                                    |
|                   | Audio der teléfono     Audio der teléfono |                                                                                                    |
| 鐐                 | 🛱 No usar audio                           | 0                                                                                                    |
|                   |                                           | Cancelar Unirse ahora                                                                                                    |
|                   | Reunión de Micros<br>Nombre de Usuario    | Reunión de Microsoft Teams     Nombre de Usuario     Image: Constraint of the equipoint of the equipoint of the |

Imagen 5. Ventana de validación, ingreso de 'Nombre de usuario' y activación de cámara y micrófono.

Deberá esperar a que el organizador de la audiencia judicial virtual permita su ingreso.

| Buenas, Nombre de Usuario.     | Por favor, espere a que el organizador le<br>Microsoft Teams meeting | entrar.   |
|--------------------------------|----------------------------------------------------------------------|-----------|
|                                | (1) Audio del equipo                                                 | 0         |
|                                | Instalación personalizada                                            | -0-<br>-0 |
|                                | <b>↓ ●</b> <                                                         |           |
|                                | & Audio del teléfono                                                 |           |
| 🗈 🔵 🎉 Filtros en segundo plano | 🛐 🕅 No usar audio                                                    |           |

Ilustración 6. Sala de espera de la reunión. Por favor, espere a que el organizador autorice su ingreso.

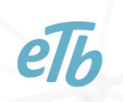

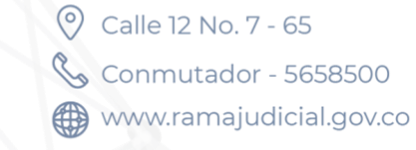

②Judicaturacsj
 ③JudicaturaCSJColombia
 ③JudicaturaCSJColombia
 ③JudicaturaCSJColombia

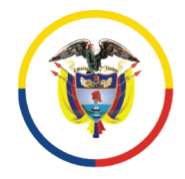

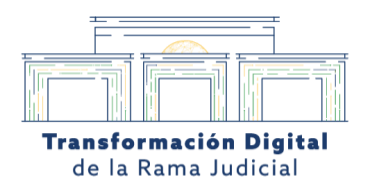

Una vez el organizador autorice su ingreso, podrá participar en la audiencia judicial virtual.

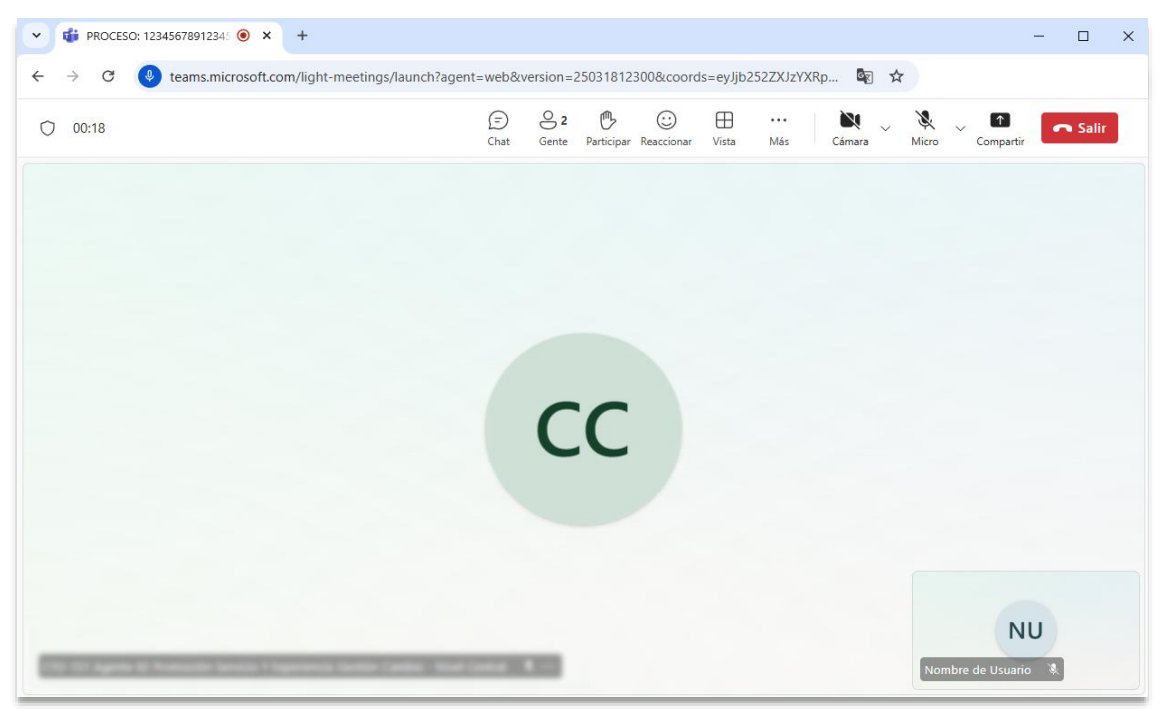

Imagen 7. Ingreso a la audiencia judicial virtual.

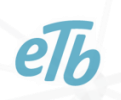

Calle 12 No. 7 - 65
Conmutador - 5658500
www.ramajudicial.gov.co

②Judicaturacsj
 ③JudicaturaCSJColombia
 ③JudicaturaCSJColombia
 ④JudicaturaCSJColombia